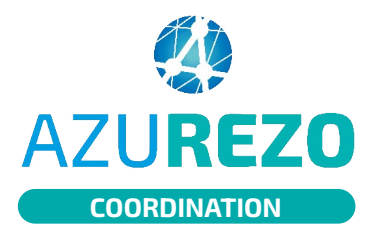

01

# Création d'une discussion centrée patient

| - 1 |          |
|-----|----------|
|     |          |
|     | <b>_</b> |
| 2   | -        |

#### DÉMARRER UNE CONVERSATION

Cliquer sur le bouton ( conversation.

+

en bas à droite de l'écran. Cliquer sur **Démarrer une** 

#### ÉDITER LA CONVERSATION

| Agricentant que *                                                                      | 1 ⊻<br>2 ©<br>3 © |                                                                | Vous pouvez envoyer un<br>message en votre nom propre<br>ou agir au nom de votre<br>structure, de votre délégant.<br>Cliquez sur 2.                                                                                                    |
|----------------------------------------------------------------------------------------|-------------------|----------------------------------------------------------------|----------------------------------------------------------------------------------------------------|
| Objet * 4                                                                              |                   | 2                                                              | Ajouter les membres de la<br>conversation. Cliquez sur •. (Cf<br>partie 3 page 2).                                                                                                    |
| <u></u>                                                                                |                   | З                                                              | Rechercher le patient<br>concerné en cliquant sur •.                                                                                                    |
| Vous démarrez une nouvelle conversation<br>Tapez votre premier message ci-dessour      | on<br>S           | 4                                                              | Compléter l'objet de la<br>conversation (le nom du patient<br>s'inscrit automatiquement dans<br>l'intitulé de l'objet).                                                                                                    |
| Rédiger un nouveau message (Ctrl + Entrée pour envoyer)                                | 6                 | 5                                                              | Rédigez votre message.                                                                                                    |
|                                                                                        | T ENVOYER 7       | 6                                                              | Insérer une pièce jointe si<br>besoin.                                                                                                    |
| ←<br>test                                                                              | Patient concern   | 7                                                              | Cliquer sur envoyer.                                                                                                    |
| ()<br>                                                                                 | ₽Z                |                                                                |                                                                                                    |
| Testdouzeavril RCPDOUZEAVRIL née le le 01/01/1970 - NICE - 06000, FRANCE               | 16:01             |                                                                |                                                                                                    |
| Mauricette TEST (né Mauricette AZUREZO)<br>née le le 13/01/1970 - NICE - 06000, FRANCE | 15:02             | Boite de réception                                             |                                                                                                    |
| Document TEST née le 08/01/1970 - HYERES - 83400, INCONNU                              | 12:11             | DAC FTO INNOVATION E-SANTÉ SUD PARCO C C C C C C C C C C C C C | Analy Context Context Con |
| Cercle de soin TEST<br>née le le 10/06/1940 - AVARAY - 41500, FRANCE                   |                   | INNOVATION E SANTÉ SUD PARCO                                   | SUBJECTORY. SAMALE IN A MARKET IN DEPARTURE OF 18                                                                                                    |
| Dex TEST                                                                               |                   |                                                                |                                                                                                    |

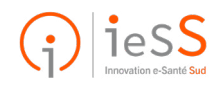

1/2

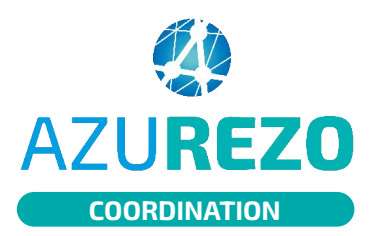

## Création d'une discussion centrée patient

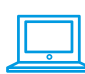

## AJOUTER UN MEMBRE DANS LA CONVERSATION D)E La recherche peut être par Nom / par Profession ou spécialité / par Ville ou département. 0 ire Régional 👩 Une fois la recherche effectuée, la Aucun résultat pour les professionnels liste des professionnels s'affiche, SERVICES choisir le professionnel en cliquant ☆ O ☆ O CAC VAR OUEST sur 🖸 puis sur 🔼 COS BEAUSEJOUR - Etablissement administratif - HYERES DAC VAR OUEST PERSONNE NE CORRESPOND A MA RECHERCHE, JE SOUHAITE INVITER UN CONFRER

### SI LE PATIENT N'EXISTE PAS

Si le patient n'existe pas cliquer sur :

PERSONNE NE CORRESPOND À MA RECHERCHE, JE SOUHAITE CRÉER UNE NOUVELLE IDENTITÉ

La modale de création d'un patient s'ouvre. Complétez les champs obligatoires et valider la recherche. (cf : Fiche réflexe création d'un dossier patient).

Retourner ensuite sur AZUREZO discussion et cliquer sur démarrer une conversation.

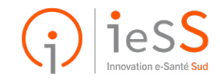

ΠĽ

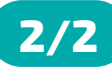